## Copy from INT2 to an other Language Tab (e.g. GR)

## Search for a Product:

| 🛛 📰 Datenquellen 🎮                                        | Aktuelle Datensätze                                                     |                      |                               |                                                     |    |
|-----------------------------------------------------------|-------------------------------------------------------------------------|----------------------|-------------------------------|-----------------------------------------------------|----|
| Blog      Product catalogue                               | ► E Datenquellen (root) → □ Product cat                                 | alogue → I Products  |                               |                                                     | 10 |
| Content R<br>Product Downloads R                          | Filter [Alle Datensätze] [Alle<br>Sortierung → ▼□ ↓ x → ■▼(+)           | <u>e Datensätze]</u> | ۹ م                           | 500 Datensätze anzeigen                             | •  |
|                                                           | ID Product name<br>153309 cara i900                                     | Show product in thi  | brand<br>[cara]               | product group<br>[Intraoral Scanner]                | -  |
| Contacts                                                  | 153305                                                                  |                      |                               |                                                     |    |
| Indications     Product groups                            | 153304 (JP) cara AS Milling Bar PEEK<br>153068 (DE) cara Mill 2.5L pro+ |                      | [cara]<br>[cara Mill]         | [(JP) AS Milling Bar]<br>[Fräsmaschinen]            |    |
| Frances     Froducts     Froducts     Froducts (filtered) | 152921 (JP) ZEN Universal Bond                                          |                      | [(JP) ZEN/ゼン]                 | [Adhesives]                                         |    |
| Related products                                          | 152920 (JP) ZEN Universal Cement<br>152918 (JP) Accessory               |                      | [(JP) ZEN/ゼン]<br>[cara Print] | [(JP) ZEN cement material]<br>[3D-Printing Devices] |    |
| <ul> <li>▶ Redirects</li> <li>▶ Technical</li> </ul>      | 152646 Venus® Diamond Art Shades                                        |                      | [Venus]                       | [Filling Materials]                                 |    |
| Zin Coarch                                                | 150644 Vanue® Diamond Bure Chadae                                       |                      | B/opus1                       | Filling Materials]                                  | +  |

Start editing with the pen and copy with copy paste in your GR Language Tab and translate into greece. (Just if some changings has been done in the english master)

|           | ← ·· → ·· ¤ · ★ C                                                                                            | C      | . ⊍ ⊙ - + - 1 -   🙀 -   ≡ ?                                                                           |          |
|-----------|----------------------------------------------------------------------------------------------------|--------|----------------------------------------------------------------------------------------------------|----------|
| م         | ▼ (Suchbegriff eingeben)                                                                                     |        | Header Landingpage 🗴 🐙 HeraCeram® Saphir 🗙 🖬 Cara Cube 🗴 🖙 Form 🗴 🖬 Australia (EN_AU)                 | × < +    |
| ~~        |                                                                                                    | •      | NT2 DE ES FR IT PT ZH GR FR_B NL_B ES_MX EN_US EN_EE JA EN_KT DE_KT PL EI                             | N_AU HR  |
|           | S00 Datensätze anzeigen     HeraCeram® Saphir     FS-D: 5575 / Technical- D: 2286976                         | >≡ → ₽ | 車 Datenquellen (root) → 🗅 Product catalogue → 用 Products → 🎲 HeraCeram® Saphir                        |          |
| Ħ         | Herapol<br>FS-ID: 5574 / Technical- ID: 645379                                                               |        | Product master data Page settings Content Relations (is required) Publish                             |          |
|           | Forducts: #5573     FS-ID: 5573 / Technical- ID: 473024     Vory ReLeaf                                      | (      | SHOW PRODUCT IN THIS LANGUAGE?                                                                        | <u>A</u> |
| **        | FS-D: 5572 / Technical- D: 1436480                                                                           |        |                                                                                                    |          |
| <u>ئن</u> | FS-D: 5571 / Technical- D: 447060<br><b>Pala Digital Dentures (Lab)</b><br>FS-D: 5570 / Technical- D: 863434 |        | ONLY VISIBLE FOR DOWNLOADS?   Ves No                                                                  |          |
|           | Heravest® M print+ (Speed Heating)<br>FS-ID: 5569 / Technical- ID: 2064448                                   |        | PRODUCT NAME                                                                                          |          |
| ~         | eima Mill Zirconia Multilayer<br>FS-ID: 5568 / Technical- ID: 605952                                         |        | HeraCeram® Saphir                                                                                     |          |
| •         | E oxasil®     FS-ID: 5567 / Technical- ID: 2531377                                                           | •      | PRODUCT CLAIM (FOR STAGE ONLY)                                                                        |          |
| n<br>Dé   | E Delara®<br>FS-ID: 5566 / Technical- ID: 2281095                                                            | >      | Let your talent shine on metal frames.                                                                |          |
| ŵ         | FS-ID: 5565 / Technical- ID: 513468                                                                          |        | TEASER SUBLINE                                                                                        |          |
|           | R≔ Solitaire 3<br>FS-ID: 5564 / Technical- ID: 2395840                                                       |        |                                                                                                    |          |
|           | HiLite power<br>FS-ID: 5563 / Technical- ID: 2370730                                                         |        | TEASER DESCRIPTION                                                                                    | 6        |
|           | Here dima Mill Zirconia 16+ shades<br>FS-ID: 5562 / Technical- ID: 1672342                                   |        | K) ▼ (24 ▼ Standard ▼                                                                                 | 108      |
|           | ₩ Products: #5561<br>FS-ID: 5561 / Technical- ID: 516547                                                     |        | HeraCeram Saphir is our veneering ceramic for conventional bonding alloys in a CTE range of 13.5–14.9 | 7        |
|           | FS-ID: 5560 / Technical- ID: 473728                                                                          |        | µm/mK                                                                                                 | 2        |
|           | ₩ Moldavest<br>FS-ID: 5559 / Technical- ID: 30274                                                            |        |                                                                                                    |          |

If you want to copy Content you go to the content tab stay in the editing mode:

Copy the content complete Theme Slider module with right mouse click > copy and --> Jump to GR language tab

|                                                                            | 41 | INT2 DE E      | ES FR IT PT 2                                  | H GR FR_B NL_B ES_MX EN_US EN_EE                   | JA EN_KT D    | E_KT PL EN_AU HR >    |
|----------------------------------------------------------------------------|----|----------------|------------------------------------------------|----------------------------------------------------|---------------|-----------------------|
| ▼ 500 Datensätze anzeigen                                                  | >= | E Datenguellen | (root) > C Product catal                       | oque 🕨 🇮 Products 🔰 🎲 HeraCeram® Saphir            |               | 4 >                   |
| HeraCeram® Saphir<br>FS-ID: 5575 / Technical- ID: 2286976                  |    |                |                                                | - • ·                                              |               |                       |
| Herapol<br>FS-ID: 5574 / Technical- ID: 645379                             |    | Product mast   | er data Page settings                          | Content Relations (is required) Publish            |               |                       |
| E Products: #5573<br>FS-ID: 5573 / Technical- ID: 473024                   |    | REPLACE        | PRODUCT CONTENT WITH                           | I CONTENT FROM FOLLOWING PAGE (IF SET, CONTENT FRO | OM BELOW WILL | NOT BE SHOWN)         |
| ₩ Ivory ReLeaf<br>FS-ID: 5572 / Technical- ID: 1436480                     |    | Refere         | nz                                             |                                                    | ෂී a ×        |                       |
| ₩ VK-3 (US)<br>FS-ID: 5571 / Technical- ID: 447060                         |    |                | Status:                                        |                                                    |               | Keine<br>Bildvorschau |
| Pala Digital Dentures (Lab)<br>FS-ID: 5570 / Technical- ID: 863434         |    |                | Letzte Veränderung:                            |                                                    |               |                       |
| Heravest® M print+ (Speed Heating)<br>FS-ID: 5569 / Technical- ID: 2064448 |    |                |                                                |                                                    |               |                       |
| dima Mill Zirconia Multilayer<br>FS-ID: 5568 / Technical- ID: 605952       |    | 01 - Prod      | uct intro stage (Theme slid                    | er)<br>01 - Product intro stage (Theme slider)     |               |                       |
| oxasil@<br>FS-ID: 5567 / Technical- ID: 2531377                            | <  |                | 03 - Benefits                                  | 01 - PRODUCT INTRO STAGE (THEME SLIDER)            |               |                       |
| Delara® FS-ID: 5566 / Technical- ID: 2281095                               | >  | 04 - 0         | Good to know (Inspiration)<br>05 - Indications |                                                    |               | III.<br>ISSA ▼        |
| FS-ID: 5565 / Technical- ID: 513468                                        |    |                | 06 - Applications<br>07 - Science              | = Metal ceramic<br>Let your talent shine           |               |                       |
| Es-ID: 5564 / Technical- ID: 2395840                                       |    |                | 08 - Placeholder 1                             |                                                    |               |                       |
| HiLite power<br>FS-ID: 5563 / Technical- ID: 2370730                       |    |                | 09 - References<br>10 - Specifications         |                                                    |               |                       |
| dima Mill Zirconia 16+ shades<br>FS-ID: 5562 / Technical- ID: 1672342      |    |                | 11 - Product selector<br>12 - Placeholder 2    | _                                                  |               |                       |
| Products: #5561                                                            |    | 1              | 3 - Order information                          |                                                    |               |                       |
| FS-ID: 5561 / Technical- ID: 516547                                        |    |                | 14 - Accesories                                |                                                    |               |                       |
| E Cara Mill                                                                |    |                | 15 - Placeholder 3                             | Autoplay 🗸                                         |               |                       |
|                                                                            |    |                | 16 - FAQ                                       |                                                    |               |                       |

Go into your GR Language Tab - and insert the Theme Slider in Content field 01 with right mouse click

| Projekt Autgaben Suchen Corporate Content Ansicht                         |                                                                                                    |
|---------------------------------------------------------------------------|----------------------------------------------------------------------------------------------------|
| ← ·· → ·· ¤ ·· ↑ C                                                        | 2 . U ⊙ + I III III ?                                                                                                |
| ♥ (Suchbegriff eingeben)                                                  | < 🖬 Header Landingpage x 🖓 🔚 HeraCeram® Saphir x x 🚛 Cara Cube x <= Form x < m Australia (EN_AU) x <                 |
| F <u>Products</u> (Aktuelle Datensätze)                                   | INT2 DE ES FR IT PT ZH GRIFR_B NL_B ES_MX EN_US EN_EE JA EN_KT DE_KT PL EN_AU HR                                     |
| ✓ 500 Datensätze anzeigen                                                 | → = → 用 Datenquellen (root) → □ Product catalogue → 用 Products → 🖶 HeraCeram® Saphir                                 |
| HeraCeram® Saphir                                                         | Product master data Page settings Content Relations (is required) Publish                                            |
|                                                                           | REPLACE PRODUCT CONTENT WITH CONTENT FROM FOLLOWING PAGE (IF SET, CONTENT FROM BELOW WILL NOT BE SHOWN)              |
| Products: #5573<br>FS-D: 5573 / Technical- ID: 473024                     | Referenz B N                                                                                                    |
| Image: Nory ReLeaf           FS-ID: 5572 / Technical- ID: 1436480         | Status: Keine                                                                                                    |
| ₩ VK-3 (US)<br>FS-D: 5571 / Technical- ID: 447060                         | Letzle Veränderung:                                                                                                  |
| Pala Digital Dentures (Lab)<br>FS-D: 5570 / Technical- ID: 863434         |                                                                                                    |
| Heravest® M print+ (Speed Heating)<br>FS-D: 5569 / Technical- ID: 2064448 | 01 - Product intro stage (Theme slider)                                                                              |
| ✓                                                                         | 02 - Introduction text 01 - Product intro stage (Theme slider) 03 - Benefits 04 - BRONICT INTRO STACE (THEME SLIDER) |
| 🕘 🔤 oxasil®                                                               | 04 - Good to know (Inspiration)                                                                                      |
| FS-ID: 5567 / Technical- ID: 2531377                                      | : 05 - Indications                                                                                                   |
| Delara®                                                                   | Metal ceramic                                                                                                    |
| Titanium                                                                  | 07 - Science Let your talent shine                                                                                   |
| FS-D: 5565 / Technical- ID: 513468                                        | 08 - Placeholder 1                                                                                                   |
| Solitaire 3                                                               | 09-References not click - time 1                                                                                     |
| FS-ID: 5564 / Technical- ID: 2395840                                      | 10 - Specifications                                                                                                  |

Then double click in the theme slider in your GR language tab and translate all the english text

| ٩          | ▼ (Suchbegriff eingeben)                | 4  | 🛛 🖬 Header Landin            | gpage × < 📴 H       | leraCeram® Saphir 🛛 🗙                    | < 🖿 Cara Cube 🛛 🗴 🗧 F | Form × < 🖿 Australi | ia (EN_AU) 🛛 🛪 🗸 |  |
|------------|-----------------------------------------|----|------------------------------|---------------------|------------------------------------------|-----------------------|---------------------|------------------|--|
| ~~         | Weitere Ebenen anzeigen                 | П  | GR                           |                     |                                          |                       |                     |                  |  |
| Þ          | 01 - Product intro stage (Theme slider) | >≡ | HeraCeram® Sa                | phir = 01 - Product | ntro stage (Theme slider): Meta          | I ceramic             |                     |                  |  |
| ĥ          | R 🖿                                     |    |                              |                     |                                          |                       |                     |                  |  |
| Ħ          | = Metal ceramic                         |    | SELECT THE TYPE              | of media you want   | TO DISPLAY. (Vorgabewert)                | 0                     |                     |                  |  |
|            | Let your taient snine                   |    | <ul> <li>Image</li> </ul>    |                     |                                          | 360 Animation         |                     |                  |  |
| 增          |                                         |    | SLIDE TITLE                  |                     |                                          |                       |                     |                  |  |
| E          |                                         |    | Metal ceramic                |                     |                                          |                       |                     |                  |  |
| °\$        |                                         |    | - Image                      |                     |                                          |                       |                     |                  |  |
| <b>ئ</b> ن |                                         |    | c Image                      |                     |                                          |                       |                     |                  |  |
| +          |                                         |    | Image resol                  | ution: image 128(   | w 720h                                   |                       |                     |                  |  |
| 4          |                                         |    | Additional reso              | lutions:            | w_/2011                                  |                       |                     |                  |  |
| ~          |                                         |    | image_960w_540h              |                     |                                          |                       |                     |                  |  |
| -<br>-     |                                         | -  | image_640w_3                 | 160h                |                                          |                       |                     |                  |  |
| •*<br>B-1  |                                         | Þ  | IMAGE                        |                     |                                          |                       |                     |                  |  |
|            |                                         |    | Referenz                     | HeraCeram_Sap       | hir                                      |                       | 2 X                 |                  |  |
|            |                                         |    |                              | Status:             | Freigegeben                              |                       | 6                   | estent.          |  |
|            |                                         |    |                              | Letzte Veränderung: | ({DELETED_USER})<br>18.11.2020, 17:38:39 |                       | <i>•</i>            |                  |  |
|            |                                         |    |                              |                     | (unbekannt)                              |                       |                     |                  |  |
|            |                                         |    |                              |                     |                                          |                       |                     |                  |  |
|            |                                         |    | ALT TEXT                     |                     | <u> </u>                                 |                       |                     |                  |  |
|            |                                         |    | HeraCeram S                  | aphir metal ceramic |                                          |                       |                     |                  |  |
|            |                                         |    |                              |                     |                                          |                       |                     |                  |  |
|            |                                         |    | - Fext                       |                     |                                          |                       |                     |                  |  |
|            |                                         |    | USAGE (Vorg                  | abewert)            | •                                        |                       |                     |                  |  |
|            |                                         |    | <ul> <li>Standard</li> </ul> | page                |                                          | Landingpage           |                     |                  |  |
|            |                                         |    | HEADLINE (M                  | AX. 78 CHARS)       |                                          |                       |                     |                  |  |
|            |                                         |    |                              |                     |                                          |                       |                     |                  |  |

Always save changings

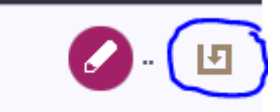

## If you have Content with this database symbole be in the editing but always klick on the database symbole and jump in the database!!!!

| REPLACE PR      | ODUCT CONTENT WITH CON            | ITENT FROM FOLLOWING PAGE (IF SET, CONTENT FROM BELOW WILL NOT BE SHOWN) |
|-----------------|-----------------------------------|--------------------------------------------------------------------------|
| Referenz        |                                   | <u>පි</u> <u>ව</u> ×                                                     |
|                 | Status:                           | Keine                                                                    |
|                 | Letzte Veränderung:               | Bildvorschau                                                             |
|                 |                                   |                                                                          |
| 01 - Product    | intro stage (Theme slider)        | 04 Good to know (Inspiration)                                            |
| 02              | - Introduction text               |                                                                          |
|                 | 03 - Benefits                     | CONTENT                                                                  |
| 04 - Good       | d to know (Inspiration)           |                                                                          |
| 0               | 5 - Indications                   | 📰 Product Good to know, Eintrag: 12                                      |
| 0               | 6 - Applications                  |                                                                          |
|                 | 07 - Science                      | SHOW TAB?                                                                |
| 08              | - Placeholder 1                   |                                                                          |
| 0               | 9 - References                    | I yes                                                                    |
| 10              | - Specifications                  |                                                                          |
| 11-             | Product selector                  | HEADLINE (OPTIONAL)                                                      |
| 12              | - Placeholder 2                   |                                                                          |
|                 | Order information                 |                                                                          |
| 13 -            |                                   |                                                                          |
| 13 -            | 4 - Accesories                    | CONTENT                                                                  |
| 13 -<br>1<br>15 | 4 - Accesories<br>- Placeholder 3 | CONTENT                                                                  |

Also always check if Show Tab? Is marked with yes if you want it to be shown!

Start Editing (you want to copy your content from INT 2 --> to your Language Tab!)

| Projekt Aufgaben Suchen Corporate Content Ansicht E | Extras Hilfe                                                                                                    |       |
|-----------------------------------------------------|----------------------------------------------------------------------------------------------------|-------|
| ← ·· ⇒ ·· ¤ · ↑ C                                   | 🧭 · 🗷 📀 - + - 1 - 🙀 - 🗉 ?                                                                                                  |       |
| ♥ (Suchbegriff eingeben)                            | 🖣 🗧 Header Landingpage x x 🖓 HeraCeram® Saphir x 🖓 Product Good to kn x x 🖬 Cara Cube x x 🖙 Form x 🕨                       | - 1   |
| 🛠 🗮 Product Good to know (Aktuelle Datensätze) 🏾 🔆  | EN TER TER EN TER TER TER TER TER TER EN TER EN TER EN TER EN TER EN TER EN TER EN TER EN TER EN TER EN TER EN             | F 🕨 👻 |
| 500 Datensätze anzeigen                             | >= > 🌐 Datenquellen (root) -> 🗅 Product catalogue -> 🗅 Content -> 🏛 Product Good to know -> 🐬 Product Good to know: #12160 |       |
| Product Good to know: #12160                        |                                                                                                    |       |
| Froduct Good to know: #12101                        | SHOW TAB?                                                                                                    | B     |
| Product Good to know: #12034                        | • yes no                                                                                                    |       |
| Product Good to know: #11840                        | HEADLINE (OPTIONAL)                                                                                                    |       |
| Product Good to know: #11776                        |                                                                                                    |       |
| Product Good to know: #11648                        | CONTENT                                                                                                    |       |
| Product Good to know: #11584                        | = Absatzvorlage: Inspiration Modul <- COPY in total                                                                        | ×*    |
| Product Good to know: #10817                        |                                                                                                    |       |
| Product Good to know: #10688                        | or clouble click and choose                                                                                                |       |
| Product Good to know: #10433                        |                                                                                                    |       |

After your changing **Save** and close the folder with **X**.

With right mouse click on the eye you can check the page. If you translated everything in your language tab you can publish Live

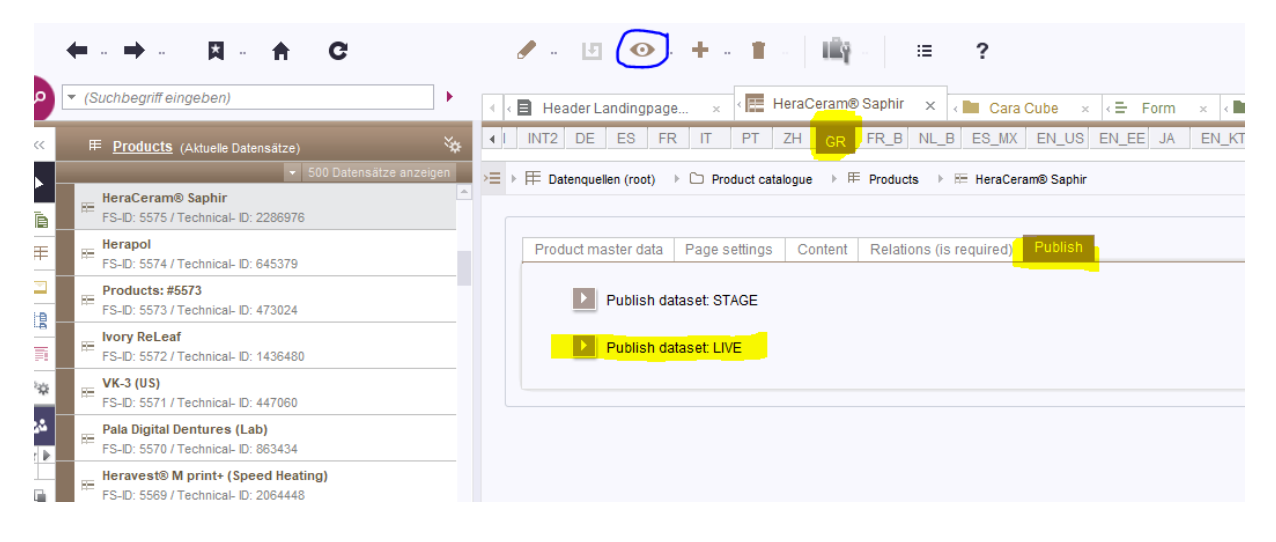

That ´s it 😉